## Lexis<sup>®</sup>Library Guide to using international content

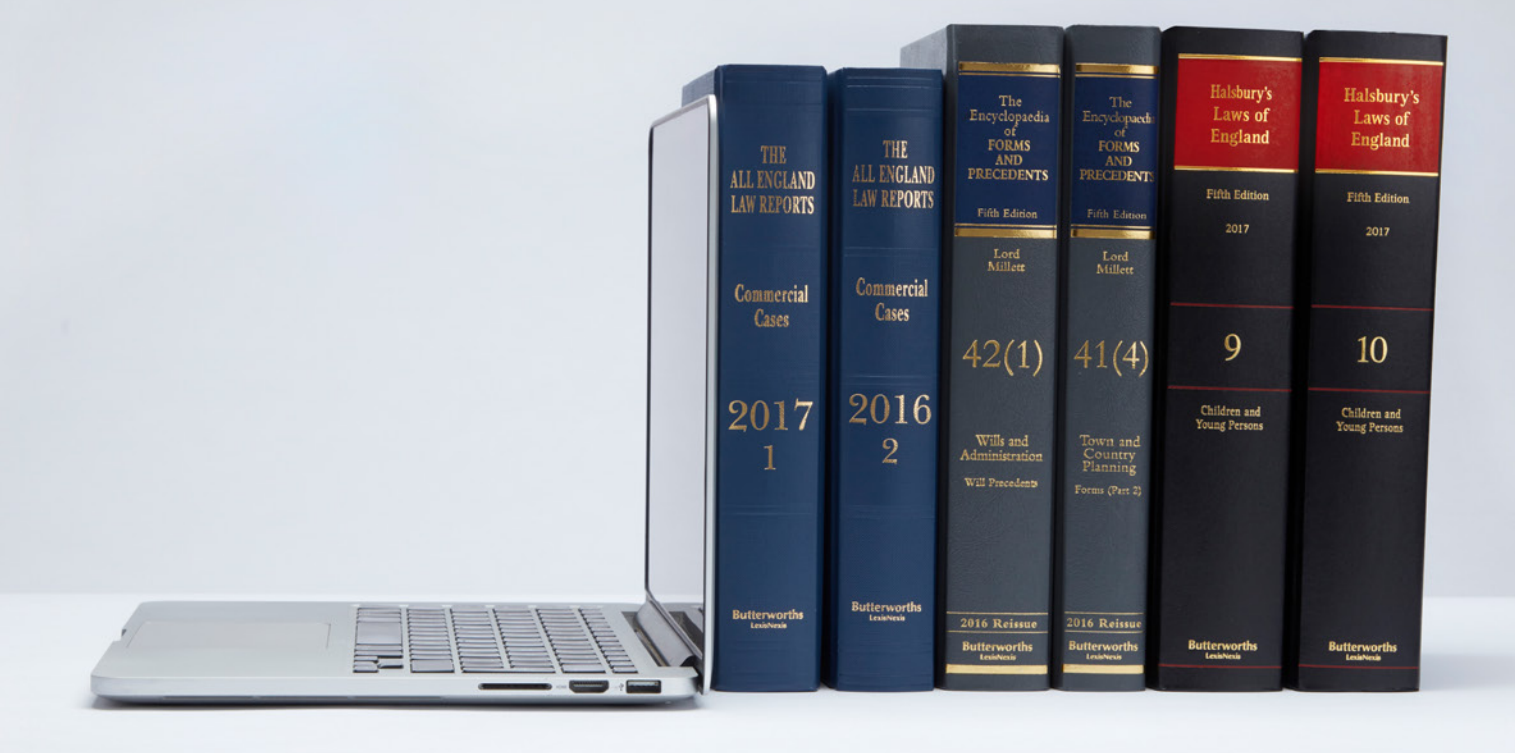

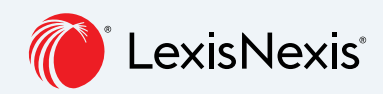

The Future of Law. Since 1818.

|                                                                 | Home   Cases   Legislation   Commentary   Forms & Precedents   Journals   Materials   Current Awareness   General   News   Sources |
|-----------------------------------------------------------------|----------------------------------------------------------------------------------------------------|
| Legislation  Egislation  Search  Entryse  International Content | Version Currant Version Historical Version<br>Tale                                                                                 |
| _                                                               |                                                                                                    |

When in LexisLibrary you can access the international content microsite by clicking on any of the Cases, Legislation, Journals or Sources tabs.

| · fletter                                                                            | -155                                            |                             | an les                                                                                                    | and a second                                                                                                    | Searchilelp                                                                                                    |   |
|--------------------------------------------------------------------------------------|-------------------------------------------------|-----------------------------|----------------------------------------------------------------------------------------------------|----------------------------------------------------------------------------------------------------|----------------------------------------------------------------------------------------------------|---|
| All                                                                                  | <ul> <li>✓ Search for All</li> </ul>            |                             |                                                                                                    |                                                                                                    | Q                                                                                                    |   |
|                                                                                      | de la compañía                                  |                             | TT                                                                                                    | and the second second s | the second                                                                                                    |   |
|                                                                                      |                                                 | Browse So                   | urces                                                                                                    |                                                                                                    |                                                                                                    |   |
| Australia Car                                                                        | nada Hong Kong                                  | Malaysia<br>International L | New Zealand                                                                                                    | United States                                                                                                    | South Africa                                                                                                    |   |
| DEFGHIJKLMNO                                                                         | <b>PQRSTUVWX</b> 1                              | r z #                       | Austral                                                                                                    | ian Bar Revie                                                                                                    | Constinuinto the source                                                                                                    | c |
|                                                                                      |                                                 |                             |                                                                                                    |                                                                                                    |                                                                                                    |   |
| saure                                                                                | Content type                                    | ww.All                      | Published under<br>scholarly discus<br>Australia, Writt<br>Show More                                                        | r the auspices of the Austra<br>sion of current issues in leg<br>on by professionals for pro                                                                                                    | ilan Bar Association. An ideal forumfor the<br>al doctrine and procedurethroughout<br>tessionals, Australian BarReview is for                                                                                                    |   |
| n Dar Review                                                                         | Content type source for the secondary Mate      | non All                     | Published under<br>scholerty discus<br>Australia. Writt<br>Show More<br>Published Dy Lo:<br>How quickly is th<br>Quarterly: | r the auspices of the Austra<br>sion of current issues in leg<br>en by professionals for pro<br>elsNexis Australia<br>re source updated?                                                                                                    | fain Bar Association. An ideal for unifor the<br>all doctrine and procedurethr outpout<br>lessionabs, Australian Bartleview's for<br>Cepyright LosiNooin<br>How often is the issue ce updated? Updated<br>registry. Anglical update schedule                                                              |   |
| issuare In Dar Review Capital Territory Reports                                      | Content type s<br>AU Secondary Mate<br>AU Cases | xxx All Y                   | Published under<br>scholerly discus<br>Australia, Writt<br>Show Mare,<br>Published Dy Lo<br>How quickly is th<br>Quarterly: | r the auspices of the Austra<br>alon of current lissues in leg<br>en by professionals for pro<br>disNesis Australia<br>e source updated?                                                                                                    | fain Bar Association An ideal for sum for the<br>adjustment and proceeding the comparison of the<br>feasionals, Australian Barthoview is for<br>Copyright Lexibiosis<br>New often is the source updated? Updated<br>New often is the source updated? Updated<br>regularly - Mygical update schwäue        |   |
| n Bar Review<br>Capital Territory Reports<br>Corporations & Securities Reports (& AC | Content type AU Secondary Mate                  | xxwAll →                    | Published under<br>scholarly Bloux<br>Australia, Writt<br>Show More<br>Naklished By Lee<br>How quickly is the<br>Quarterly: | r the auspices of Use Austra<br>alon of current lasses in leg<br>en by professionals for pro<br>eloNesis Australia<br>e source updated?                                                                                                    | Hain Bar Association: An island in forum for the<br>adoctative and proceedingth to compare the<br>tessionala, Australian Barfleview is for<br>Copyright Losibhods<br>How often is the issue or spalanet? Updated<br>How often is the issue or spalanet? Updated<br>regularly- Atypical spalar or the full |   |

We've simplified the search page. Here you can search by jurisdiction and content type or by jurisdiction and by sources. Content relating to European Law, the Eastern Caribbean Supreme Court Reports, West Indian Reports and Bahamas Law all remain in the main LexisLibrary site.

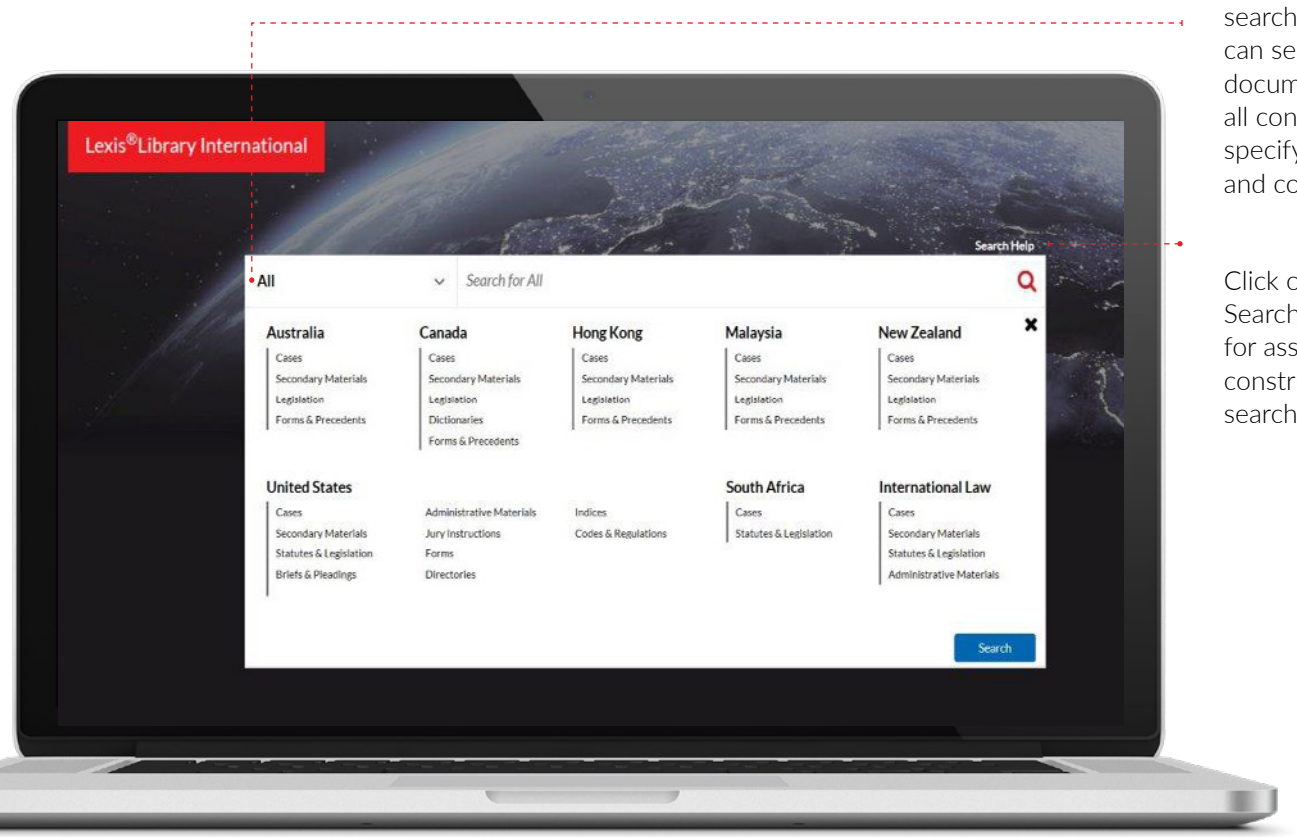

From the top search bar you can search for documents, across all content or specify jurisdiction and content types.

Click on the Search help link for assistance on constructing your search query.

For cases searches if you know the dates you need you can enter these either before running your search using the more search options link or after running your search on the results page. You can also narrow your search by specifying the judge. For Australian and New Zealand cases, you can choose a court using a dropdown list as well.

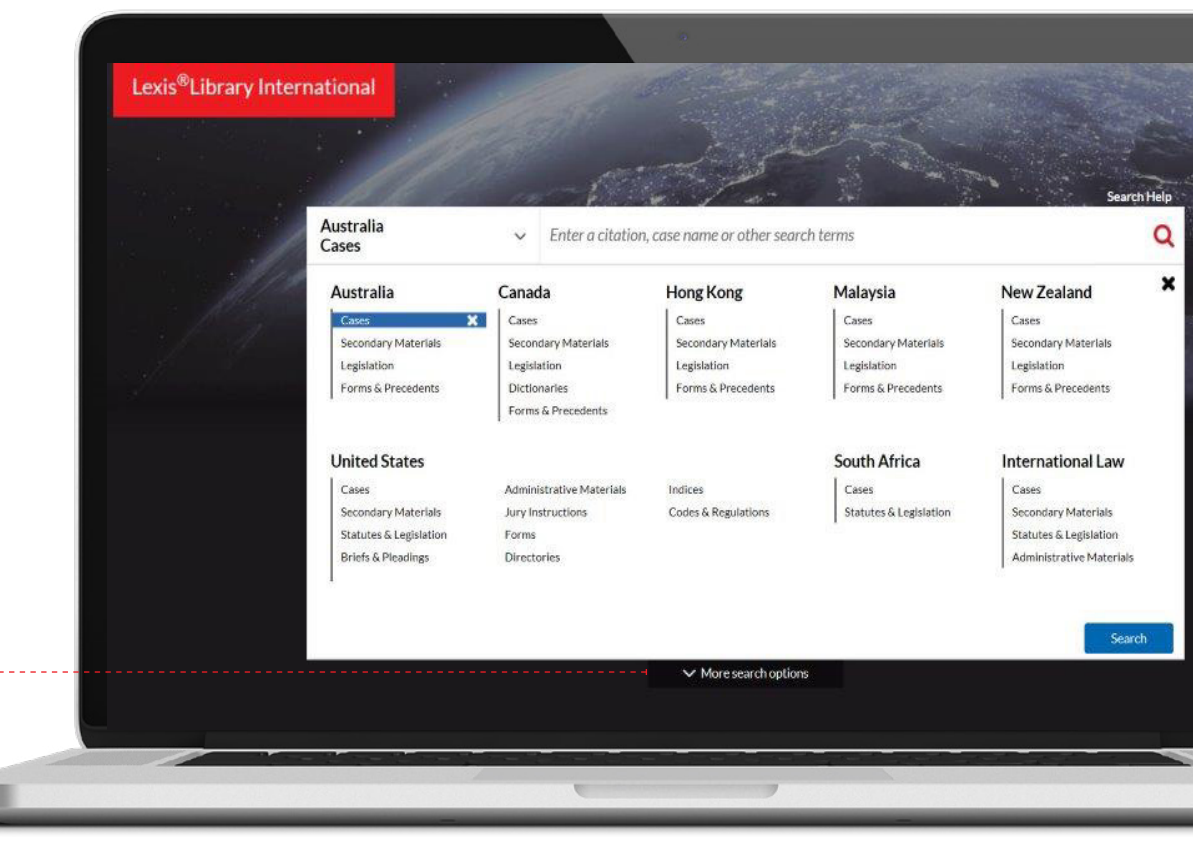

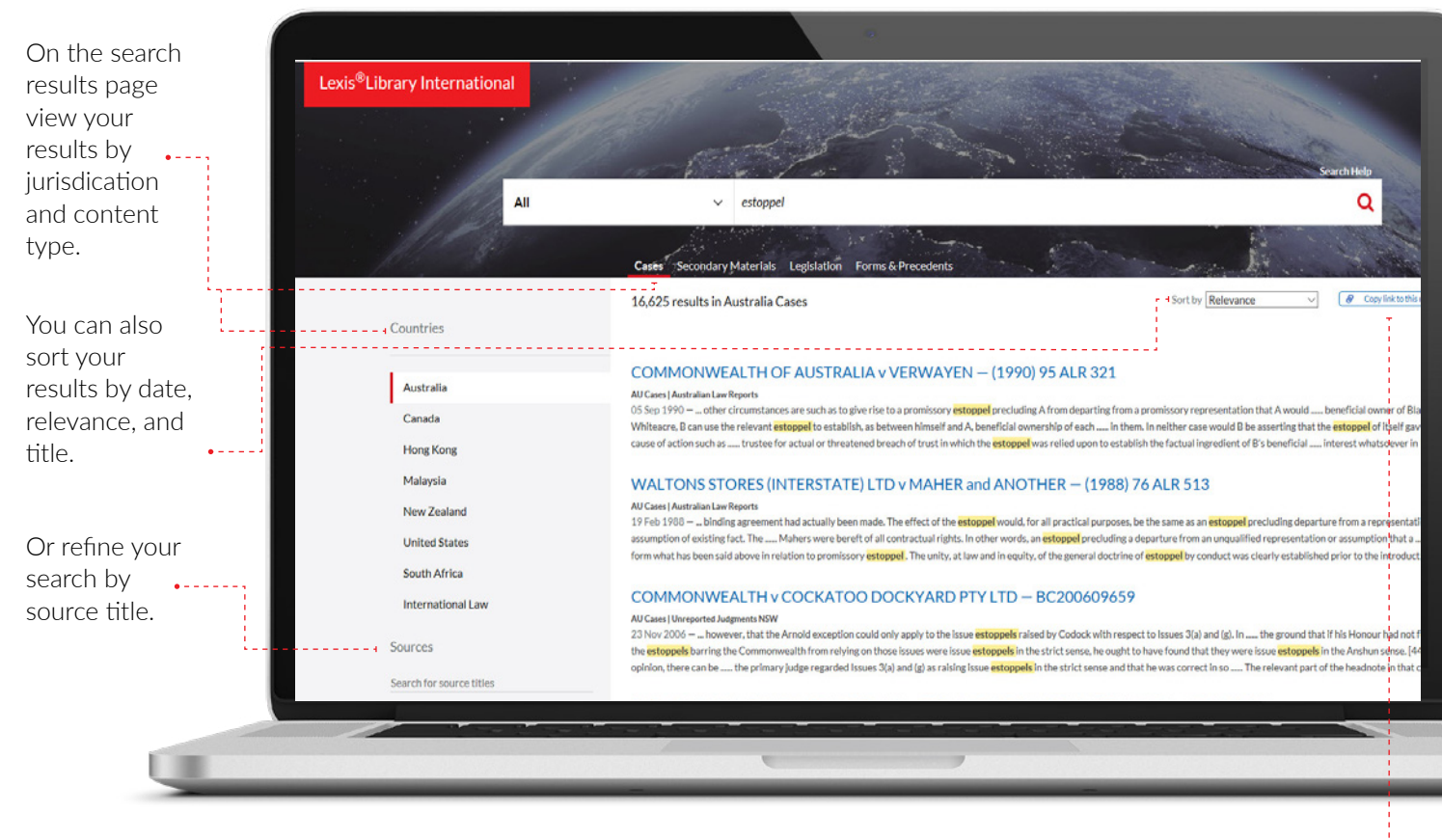

You can share your search results by copying a link to this page. •----

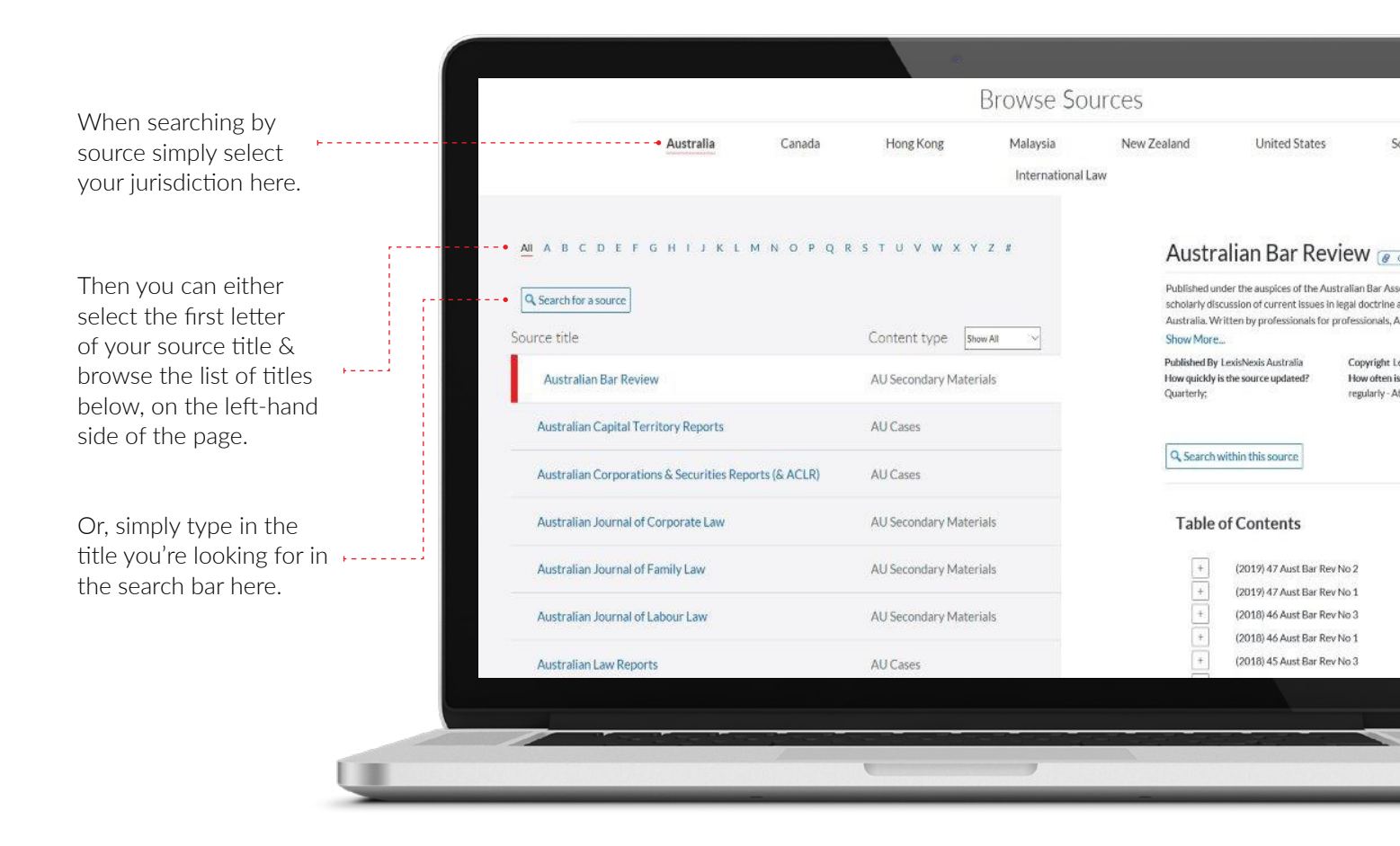

- Browse Sources Malaysia Hong Kong New Zealand South Africa Australia Canada United States 1. Select your International Law source HIJKLMNOPQRSTUVWXYZ# Australian Bar Review @ Contributions Australian bar Review Clear Search Content type Show All Q, Searchy 2. Information Table of Contents about the (2019) 47 Aust Bar Rev No 2 (2019) 47 Aust Bar Rev No 1 source will (2018) 46 Aust Bar Rev No 3 (2018) 46 Aust Bar Rev No 1 appear on the (2018)-45 Aust Bar Rev No 3 (2018) 45 Aust Bar Rev No 2 right of the (2018) 45 Aust Bar Rev No 1 page.
  - 3. Select 'Search within this source' or scroll down the page to see if a table of contents is available and click on the content you're interested in.

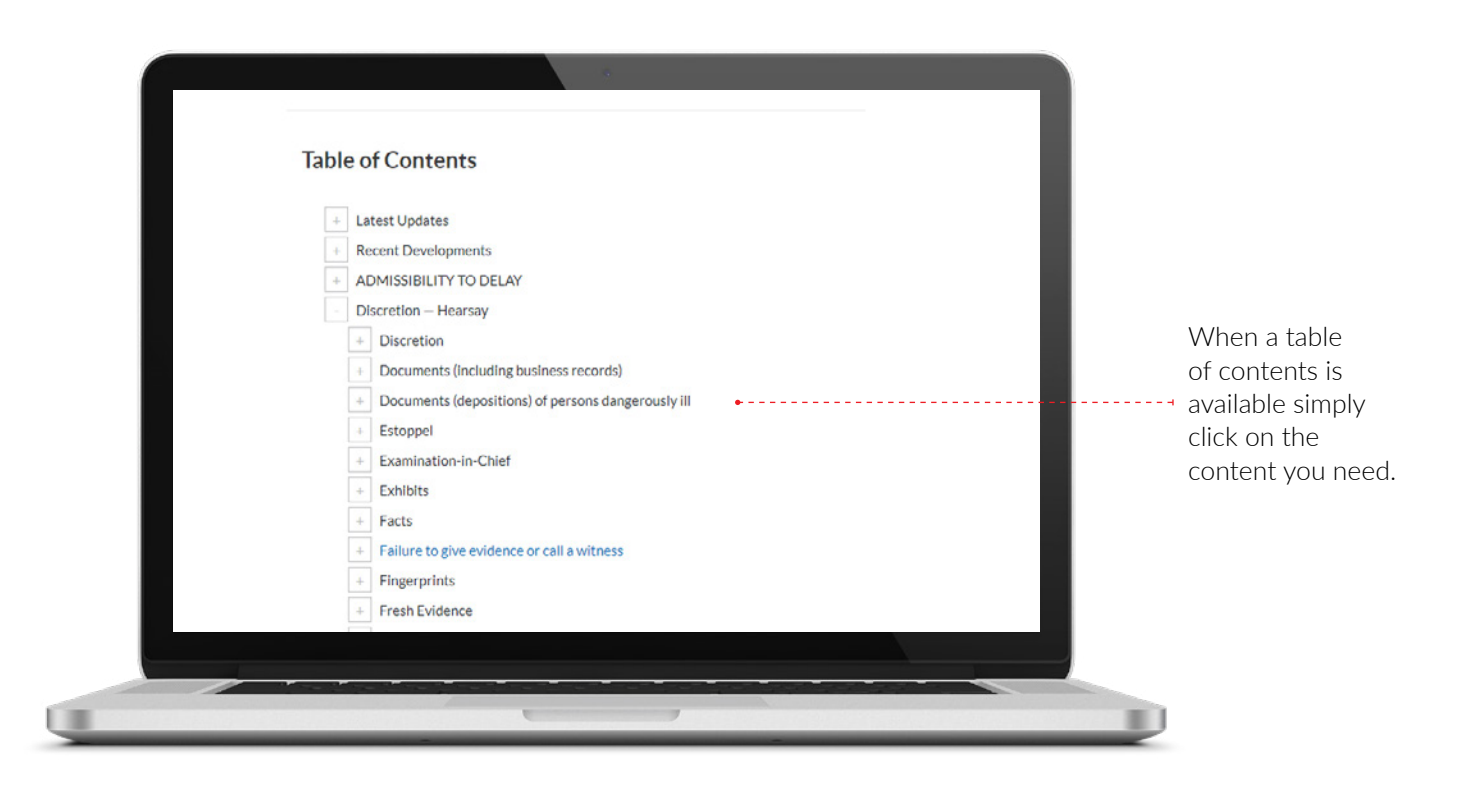

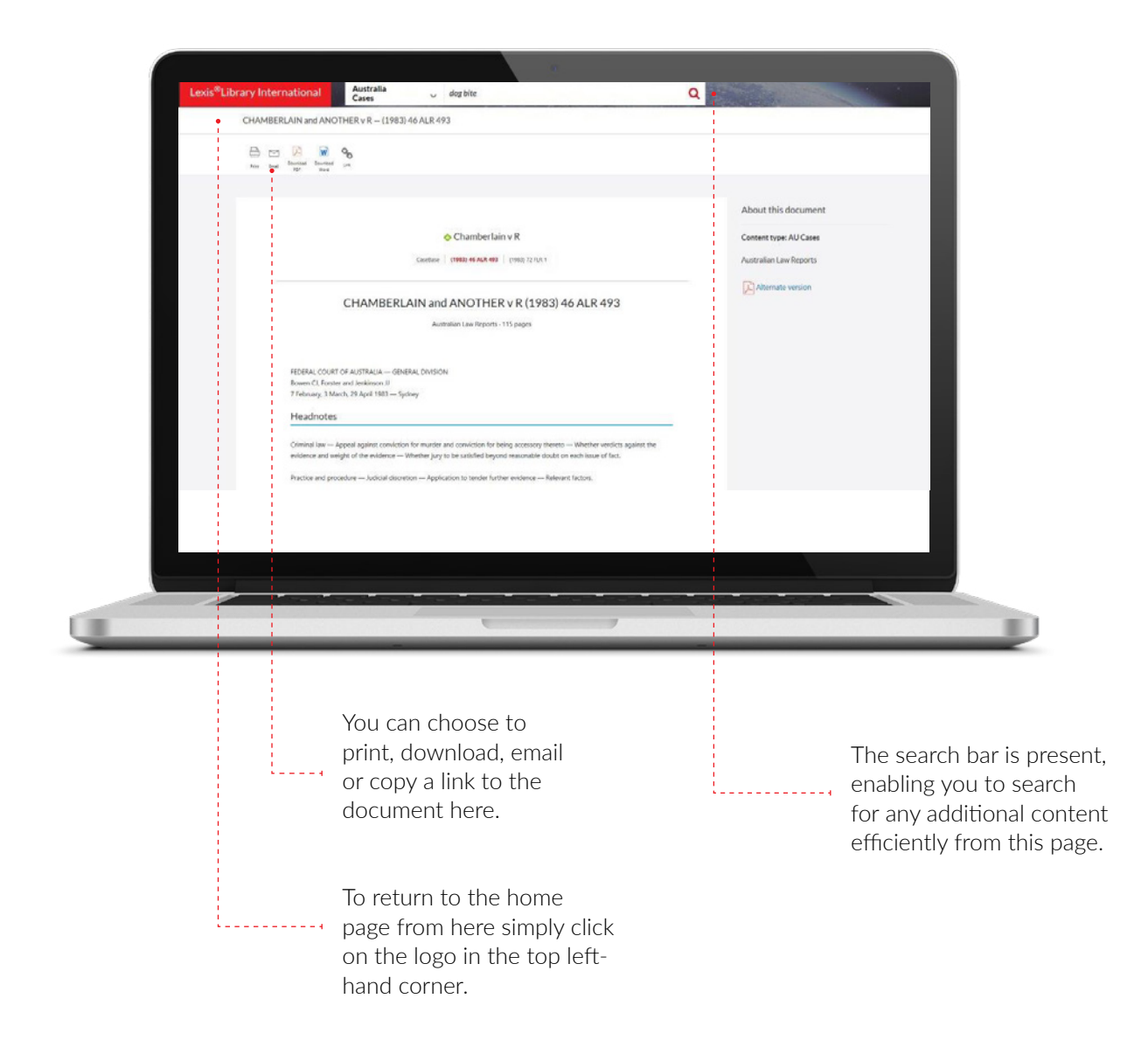

RELX (UK) Limited, trading as LexisNexis<sup>®</sup>. Registered office 1-3 Strand London WC2N 5JR. Registered in England number 2746621. VAT Registered No. GB 730 8595 20. LexisNexis and the Knowledge Burst logo are registered trademarks of RELX Inc. © 2019 LexisNexis SA-0719-0101. The information in this document is current as of Augustl 2019 and is subject to change without notice.